## Welcome to EHF's Consultant Directory

|                                                                                                    | Welcome to the Episcopal Health                                        | PAL HEALTH<br>NDATION<br>Foundation's Portal                                                                                                    |
|----------------------------------------------------------------------------------------------------|------------------------------------------------------------------------|----------------------------------------------------------------------------------------------------|
| <ul> <li>Step 1: Log Into<br/>EHF's Contractors and<br/>Consultants Portal*<br/>(<u>https://ehf.fluxx.io/user_sessions/new</u>)</li> </ul> | Login Now:<br>Username<br>Password<br>Next<br>Reset or create password | New to the Portal? Create Your Profile<br>Below         Introduce yourself and tell us about your<br>organization. Please click on a button below the<br>"Create an Account Now" header to start. Be sure<br>your email address is correct when completing this<br>form so you will receive your log in within two days.<br>If you do not receive a link via email please click<br>on the Reset or create password link to the left<br>and enter your email address.         Will then receive an email notification from the<br>Foundation with login information, which will give you<br>access to the Portal         Create an Account Now:         Grants Portal         Community Engagement Events         Congregational Engagement Events         General Registration |
|                                                                                                    | Privacy Policy Accessibili                                             | ty.                                                                                                    |

\*If you do not have a login, please register by clicking the general registration button to the right. You will receive an email to set your password

## **Step 2:** From the left-hand navigation menu click on the Consultant Directory

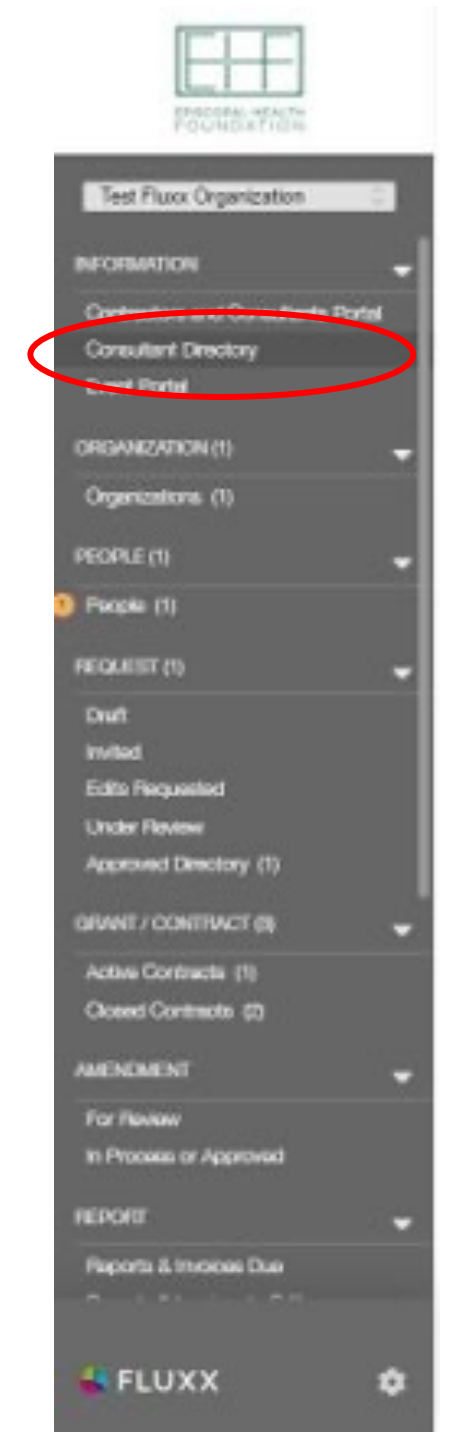

## • Step 3: Click on Application

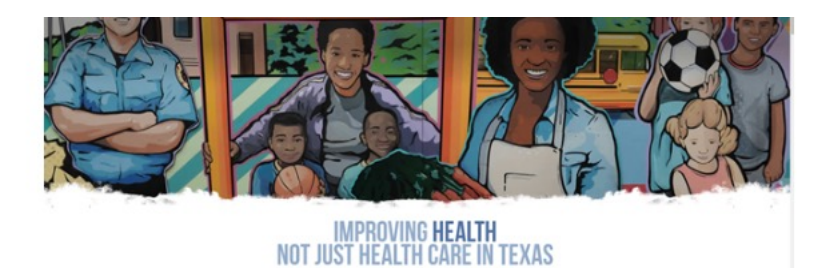

## Welcome to the Episcopal Health Foundation's (EHF) Consultant Directory

Are you a consultant who supports the work of non-profits and foundations? Would you like to be considered for projects with EHF or for referrals to connect with other non-profits within the EHF service area? If so, please click on the "Application " button below to apply to be included in EHF's Consultant Directory.

The purpose of the EHF Consultant Directory is to centralize points of contact for EHF staff to connect more easily with professional consultants and make referrals. Being added to the Directory is NOT a promise of work. If accepted into the Directory, any staff at EHF is able to access your application information and reach out to you for further information or with a request to connect. If you wish to remove yourself from the Directory after being accepted, you also have the option to withdraw your submitted application at any time. If your application is obclined, you may submit a new application 12 months after your most recent application was submitted.

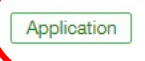

- **Step 4:** Answer questions about you or your organizations:
  - Experience
  - Sectors of work
  - Areas of Expertise
  - Primary audience
  - History with EHF
- Step 5: Click Save and Close
- Step 6: Click Submit

| ell us a little bit abo                                                                                                    | ut vourself                             |               |  |
|----------------------------------------------------------------------------------------------------|-----------------------------------------|---------------|--|
| Firm Sizo                                                                                                    | , jouroon                               |               |  |
| FIITI SIZE                                                                                                    |                                         | ~             |  |
| Consultant                                                                                                    |                                         | ~             |  |
| Experience                                                                                                    |                                         |               |  |
| Licenses and                                                                                                    |                                         |               |  |
| Certification                                                                                                    |                                         |               |  |
| Sectors of work (sele                                                                                                    | ct all that apply)                      |               |  |
| Adverservice d/as Dal                                                                                                    |                                         | >             |  |
| Behavioral/Mental H                                                                                                    | ey<br>ealth                             |               |  |
| Charitable Clinics                                                                                                    |                                         | <             |  |
| Community & Econo                                                                                                    | mic Development                         |               |  |
|                                                                                                    |                                         |               |  |
| Aven of Europeting (or                                                                                                    | last all that an all à                  |               |  |
| Area of Expertise (se                                                                                                    | ect all that apply)                     |               |  |
| Alternative Payment                                                                                                    | Models/Value-Based Care                 | >             |  |
| Behavioral/Mental H<br>Board Development                                                                                              | alth                                    |               |  |
| Business Process In                                                                                                    | provement                               | <             |  |
| Civic Engagement                                                                                                    |                                         |               |  |
|                                                                                                    |                                         |               |  |
| Primary Audience or                                                                                                    | client type (select all that apply)     |               |  |
| Non-profit Board                                                                                                    | s/Leaders                               | >             |  |
| IN THE REPORT OF A RECTION OF                                                                                                    | 20000                                   |               |  |
| Non-profit Staff                                                                                                    |                                         |               |  |
| Non-profit Staff<br>Other<br>Philanthropy - EHF                                                                                       |                                         | <             |  |
| Non-profit Staff<br>Other<br>Philanthropy - EHF<br>Philanthropy - Other                                                               |                                         | <             |  |
| Non-profit Staff<br>Other<br>Philanthropy - EHF<br>Philanthropy - Other                                                               |                                         | <             |  |
| Non-profit Staff<br>Other<br>Philanthropy - EHF<br>Philanthropy - Other<br>History with EHF Init                                      | ative and/or EHF Division (select all t | < that apply) |  |
| Non-profit Staff<br>Other<br>Philanthropy - EHF<br>Philanthropy - Other<br>History with EHF Init                                      | ative and/or EHF Division (select all t | that apply)   |  |
| Non-profit Staff<br>Other<br>Philanthropy - EHF<br>Philanthropy - Other<br>History with EHF Init<br>CCHH                              | ative and/or EHF Division (select all t | that apply)   |  |
| Non-profit Staff<br>Other<br>Philanthropy - EHF<br>Philanthropy - Other<br>History with EHF Init<br>CCHH<br>CHCI<br>Community Engager | ative and/or EHF Division (select all t | that apply)   |  |